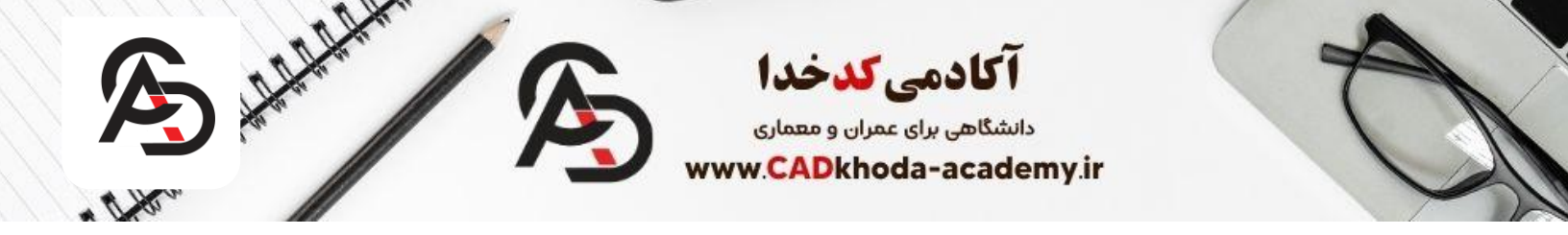

برای هر کسی که با نرمافزار اتوکد به هر طریقی مانند **طراحی پلان** و یا دیگر زمینههای مهندسی کار میکند، حداقل یکبار این اتفاق افتاده است تا بخواهد یک تصویر یا عکسی را در اتوکد ترسیم کند. این تصویر میتواند یک تصویر از **انواع پلان** باشد و یا حتی یک تصویر از یک منظره یا لوگو. به همین خاطر ما در ادامه این مقاله ۳ روش فوق العاده برای تبدیل عکس (PNG,JPGو...) به اتوکد(DWG,DXF) را به شما خواهیم گفت. برای تبدیل عکس به اتوکد علاوه بر سایت، دو نرم افزار قدرتمند وجود دارد که به شما آموزش کامل کار با آنها را خواهیم گفت.

## نرم افزار Raster to Vector

**گام اول:** ابتدا نرم افزار Raster to Vector را باز میکنیم و سپس گزینه add File را انتخاب میکنیم و عکس مد نظر را انتخاب میکنیم.

**گام دوم:**سپس از قسمت Option برای تبدیل به فایل اتوکد گزینه DXF را انتخاب میکنیم.

| Raster to Vector            |                     |              | -               | □ ×                        |
|-----------------------------|---------------------|--------------|-----------------|----------------------------|
| Add Files Add Fold          | er Remove           | Remove All   | Include sub-fol | ders                       |
| Source File                 |                     |              | Туре            | Status                     |
|                             |                     |              |                 |                            |
|                             |                     |              |                 |                            |
|                             |                     |              |                 |                            |
|                             |                     |              |                 |                            |
|                             |                     |              |                 |                            |
|                             |                     |              |                 |                            |
|                             |                     |              |                 |                            |
|                             |                     |              |                 |                            |
| Options                     |                     |              | _               |                            |
| Output Format: 💿 DX         | ⊂EMF ⊖WM            | F OHPGL (    | ⊃Text           |                            |
| Output Folder:              |                     |              |                 | Browser                    |
| Options                     |                     |              | Convert         | Stop                       |
| http://www.raster-vector.co | m 🛒 Buy <u>N</u> ov | v 😺 Register | Ø Help ∮ 4      | <u>A</u> bout <u>E</u> xit |

B

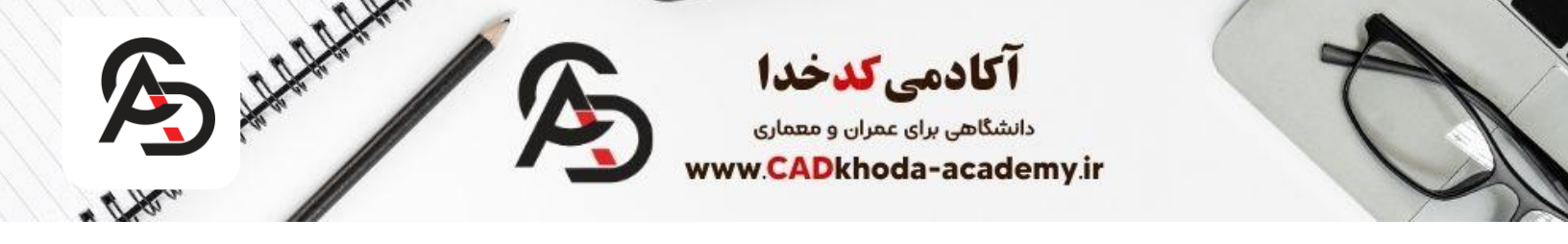

گام سوم: حال میتوانیم به کمک گزینه Browse محل ذخیره سازی فایل نهایی خود را انتخاب کنید. توجه داشتیدذ باشید که در قسمت Source فایل عكسي كه ميخواهيد به اتوكد تبديل ششود انتخاب شده باشد.

سپس میتوانید با زدن گزینه Convert فایل عکس را به اتوکد تبدیل کنید.

| Raster to Vector                                                                             | -           |       | ×            |
|----------------------------------------------------------------------------------------------|-------------|-------|--------------|
| Add Files Add Folder Remove All Inclu                                                        | de sub-fo   | lders |              |
| Source File<br>D:\Users\User\Desktop\1.png                                                   | Type<br>PNG | Statu | s            |
|                                                                                              |             |       |              |
|                                                                                              |             |       |              |
|                                                                                              |             |       |              |
|                                                                                              |             |       |              |
| Options                                                                                      |             |       |              |
| Output Format: <ul> <li>DXF</li> <li>EMF</li> <li>WMF</li> <li>HPGL</li> <li>Text</li> </ul> |             | _     | -1           |
| Output Folder: D:\Users\User\Desktop                                                         |             | Brows | er           |
| Options                                                                                      | Convert     | Sto   | p            |
| http://www.raster-vector.com 🛒 Buy Now 🤯 Register 🜒 He                                       | þ 🦻         | About | <u>E</u> xit |

گام چهارم: پس از زدن دکمه convert میتوانید در مکانی که به عنوان محل ذخیره سازی انتخاب کردید فایل اتوکد خود با پسوند DXF را مشاهده کنید. این فایل از فایل های قابل پشتیبانی توسط اتوکد میباشد که میتوانید با نرم افزار اتوکد آن را باز کنید.

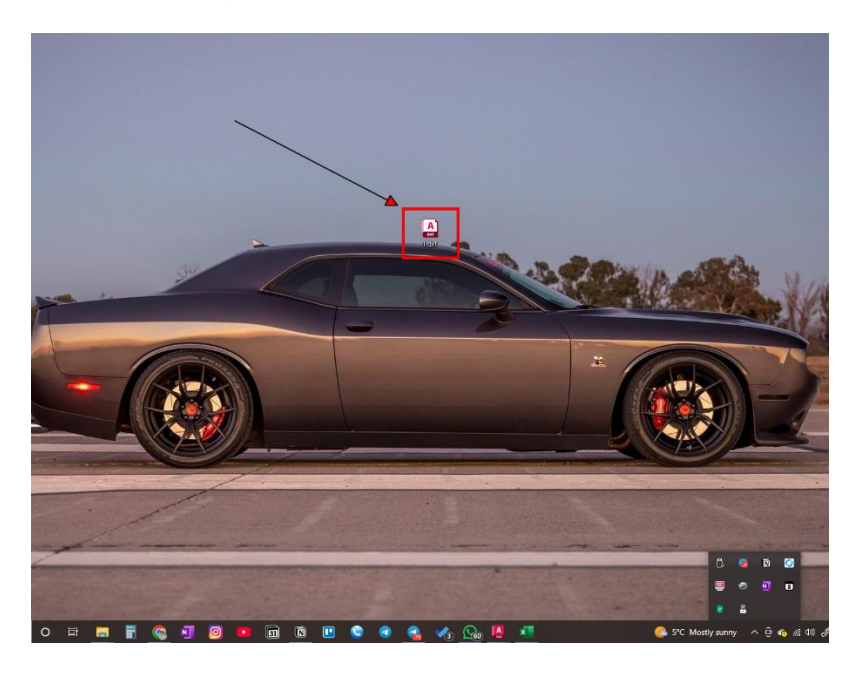

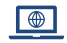

B

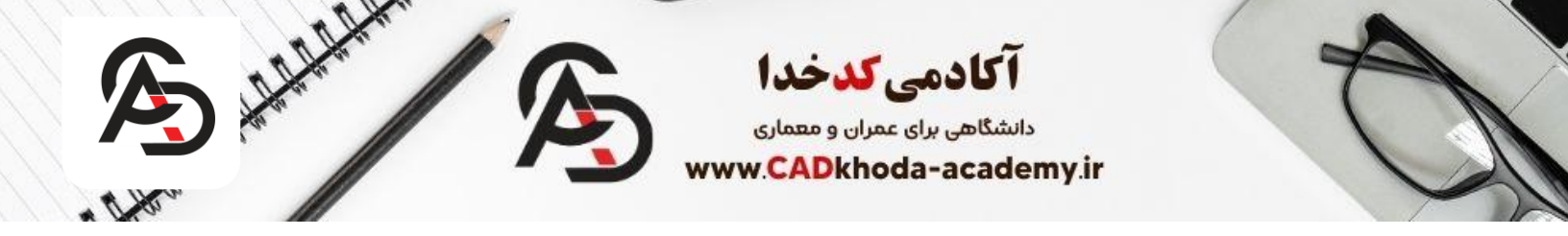

نرم افزار SCAN2CAD

نرم افزار SCAN2CAD یکی دیگر از نرم افزارهای قدرتمندی میباشد که میتوانید هر فایل عکسی را با پسوندذ های JPG و PNG به فایلCAD تبدیل کنید. کار کردن با این نرمافزار نیز همانند نرم افزار Raster to Vector بسیار راحت میباشد.در ادامه به روش کار با این نرمافزار میپردازیم.

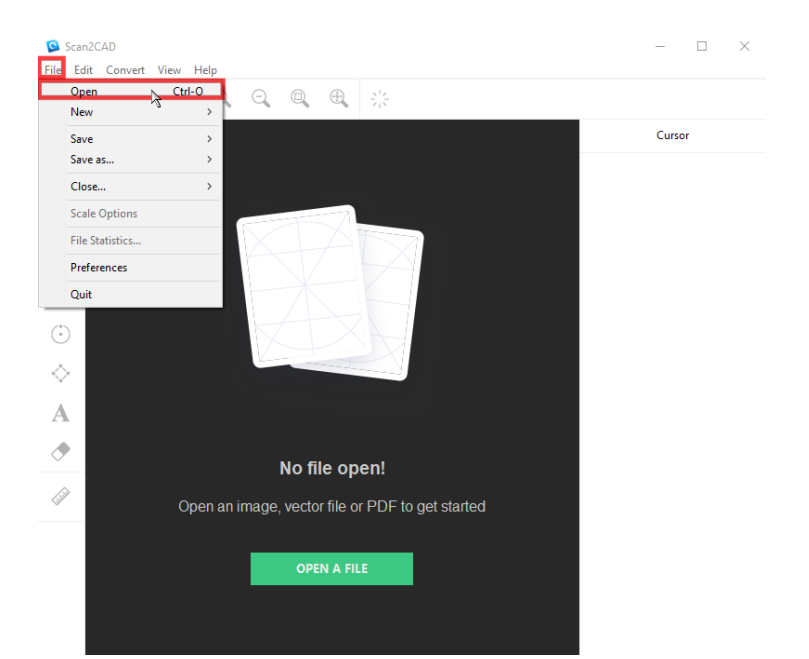

گام اول:ابتدا از پنجره File گزینه Open رو میزنید تا عکسی که مدنظر دارید به اتوکد تبدیل بشود را انتخاب بکنید.

گام دوم: بعد از باز شدن پنجره Open File شما عکس مدنظرتون رو از سیستم خود انتخاب میکنید و بعد گزینه Open را انتخاب میکنید.

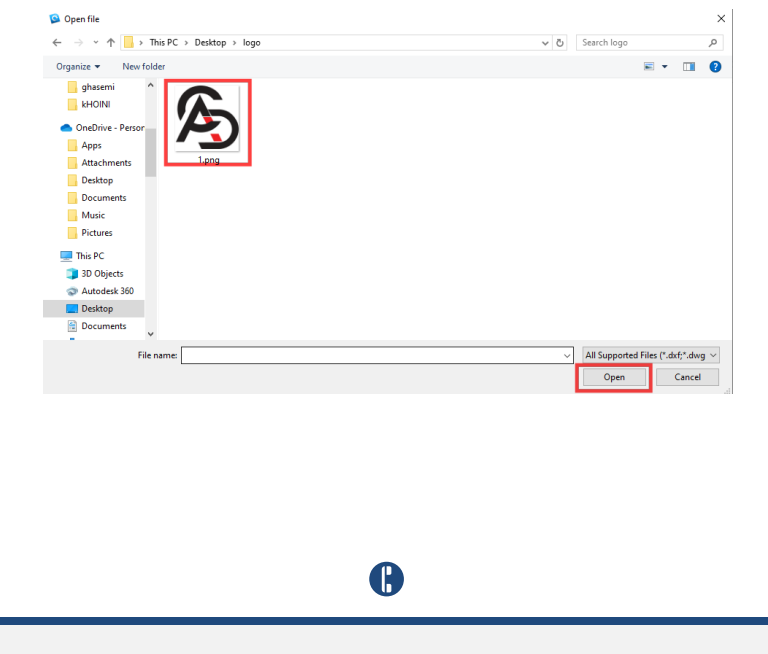

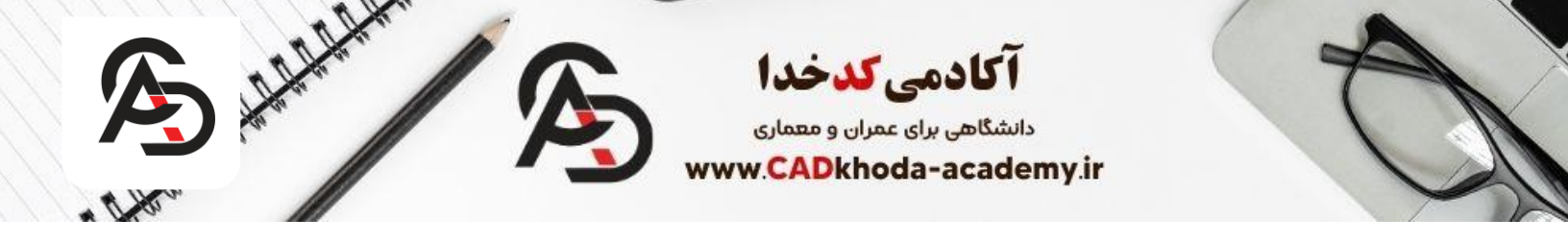

گام سوم: بعد از انتخاب عکس مد نظر از تب Convert raster image گزینه Convert raster image را انتخاب میکنید.

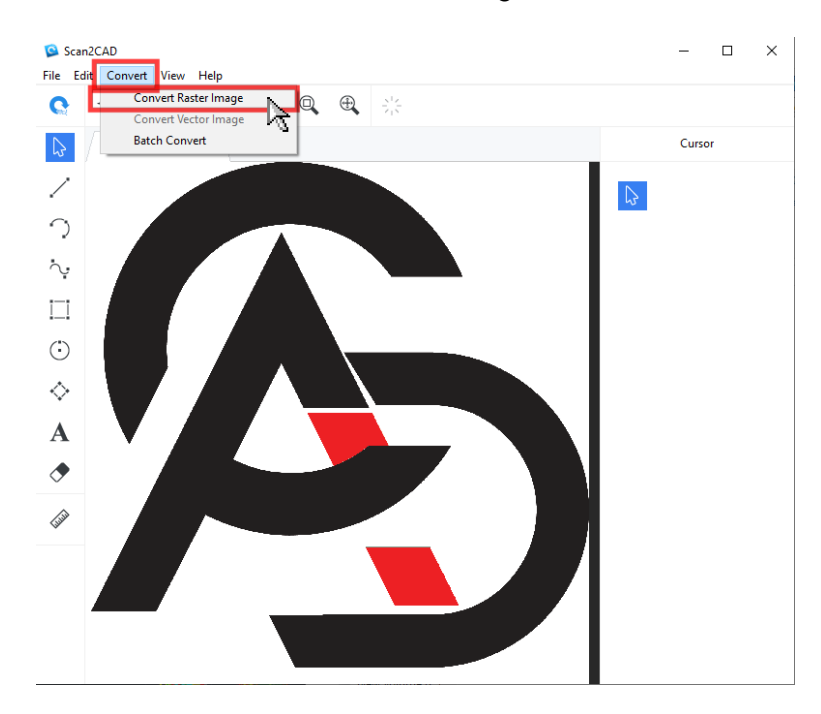

گام چهارم: در این مرحله میتوانید از تب Vectorization method و Options تنظیمات مربوط به نحوه تبدیل به فایل اتوکد را انتخاب کنید. برای گزینه Solid به شما یک خروجی میدهد که داخل عکس ای شما رو یک هاشور تو پر میزند. توصیه میشود در این مرحله باتوجه به نیاززتان تغییرات را اعمال کنید. بعد از انتخاب تنظیمات مدنظر میتوانید Run رو بزنید تا عملیات تبدیل شروع شود.

| vert Raster Image |                                       |          |                                   | 1                  | iten                            |       |
|-------------------|---------------------------------------|----------|-----------------------------------|--------------------|---------------------------------|-------|
| Raster            | Vector Both                           |          | General Object Recognition Line T | olerance OCR Extra | 1                               | 11sts |
|                   |                                       |          | Vectorization method              | Qutine             |                                 | Cance |
|                   |                                       |          | Options<br>O Vectorize            | A<br>O OCR Step    | ©<br>A<br>(a) Vectorize and OCR |       |
|                   | Choose your settings and click Run to | convert. | Vectorization presets             | 2                  | Q                               |       |
|                   |                                       |          | Architectural                     |                    | ~                               |       |
|                   |                                       |          |                                   |                    | Open Preset Save Preset         |       |
|                   |                                       |          |                                   |                    |                                 |       |
|                   |                                       |          |                                   |                    |                                 |       |
|                   |                                       |          |                                   |                    |                                 |       |
| Q, Q,             | € <b>,</b>                            |          |                                   |                    |                                 | Rese  |

B

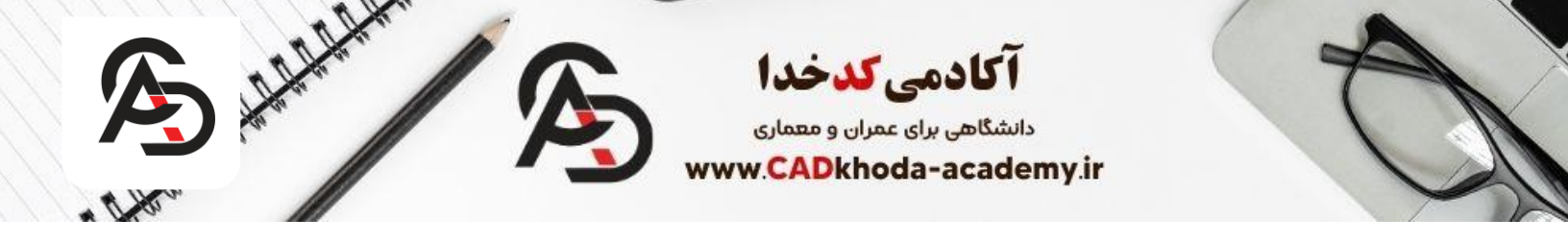

احتمال دارد شما با ارور This image has N colors. Consider reducing them. مواجه شويد که در اين مرحله گزينه Ignore and Convert را انتخاب کنید.

| Performing Vectorization with | OCR                         |  |
|-------------------------------|-----------------------------|--|
| Performing Vectorization w    | ith OCR. Please wait        |  |
|                               |                             |  |
| Image inspection results      | ×                           |  |
| ▲ This image has 40 colo      | rs. Consider reducing them. |  |
| Clean the image and atte      | mpt conversion again.       |  |
| Ignore and convert            | Clean image (Recommended)   |  |
|                               |                             |  |
|                               |                             |  |
|                               | Cancel                      |  |

اما اگر مدنظر داشتید تا رنگ های اضافی را برایتان پاک کند میتوانید گزینه Clean image رو بزنید.

| Image  | inspection resu | ults     |          |             |          | ×   |
|--------|-----------------|----------|----------|-------------|----------|-----|
| _∆ Thi | is image has 40 | ) colors | . Consid | er reducino | g them.  |     |
| Clean  | the image and   | l attem  | pt conve | rsion agai  | n.       |     |
| Igno   | ore and conver  | t        | Clean    | image (Re   | commende | ed) |

گام پنجم: بعد از انتخاب گزینه Clean image پنجره جدیدی برایتان باز میشود که میتوانید تنظیمات مربوط به پاکسازی و فشرده سازی رنگ ها را انجام دهید. بعد از اتمام شخصی سازی تنظیمات گزینه OK را بزنید. Clean Raster Image

|                | Color Reduction           Technold (filler, & A Velaci)           Segment (Multiple Color)           Can Image           Remove Species 0; Holes           Thicken Lines           Smooth           Bightness 0; Contrast           Negate | Simple threshold Simple threshold  Simple threshold  Adaptive threshold  Window  Adaptive threshold  Undow  Adaptive threshold  Deciground:  Deciground:  Deciground:  Deciground:  Deciground:  Deciground:  Deciground:  Deciground: Deciground: Dec | The           255         Cancel           255         CK           200         200           50         50 |
|----------------|----------------------------------------------------------------------------------------------------|----------------------------------------------------------------------------------------------------|----------------------------------------------------------------------------------------------------|
|                | •                                                                                                    |                                                                                                    | Ø                                                                                                    |
| oda-academy.ir | 009890518                                                                                                    | 85503                                                                                                    | info@cadkhoda                                                                                               |

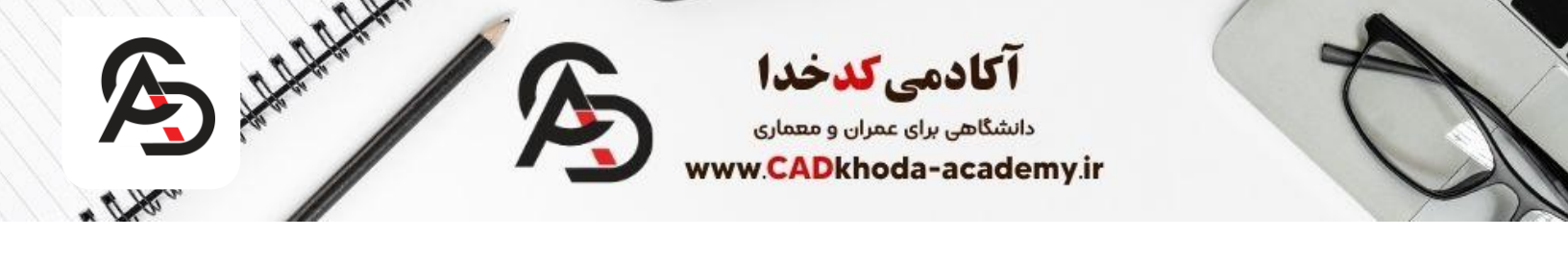

گام ششم: حال میتوانید با زدن ok به عملیات تبدیل عکس به اتوکد خاتمه دهید.

| Raster Vector Both | General Object Recognition Line Tol    | lerance Extra |                          |                       |
|--------------------|----------------------------------------|---------------|--------------------------|-----------------------|
|                    | Vectorization method                   | Outline       | ©<br>⊖ Selid             | Help<br>Cancel<br>Run |
|                    | Options<br>O<br>Vectorize              |               | ⑦<br>○ Vectorize and OCR | OK                    |
|                    | Vectorization presets<br>Architectural |               | ©<br>~                   |                       |
|                    |                                        |               | Open Preset Save Preset  |                       |
|                    |                                        |               |                          | Reset                 |

گام هفتم: بعد از اتمام تبدیل عکس به اتوکد کافیست محل ذخیره سازی را از طریق File-Save as-Vector مشخص نمایید.

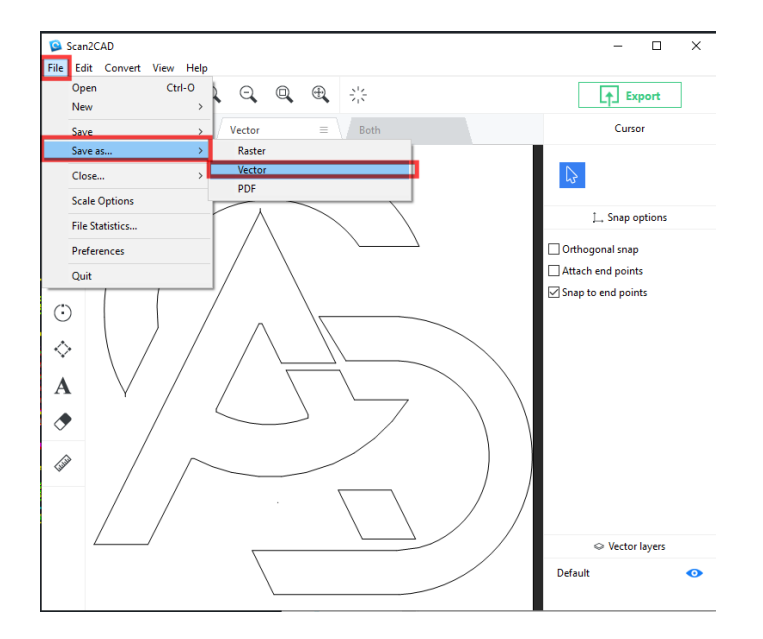

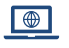

B

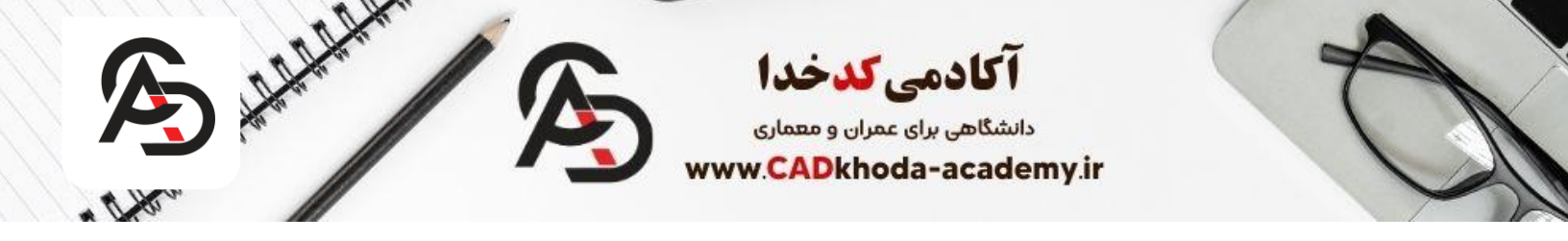

گام هشتم: حال باید نامی که میخواهید ذخیره سازی باهاش انجام شود و محل ذخیره سازی را با پسوند DWG مشخص کنید.

| Save vector to file                                          |                            |                |          | ×  |
|--------------------------------------------------------------|----------------------------|----------------|----------|----|
| ← → ~ ↑ 📴 > This PC > Desktop > logo                         | *                          | ර් Search logo |          | ,p |
| Organize 🔻 New folder                                        |                            |                | <b>•</b> | ?  |
| khoini ^                                                     | No items match your search |                |          |    |
| <ul> <li>OneDrive - Persor</li> </ul>                        | No tens mater you search.  |                |          |    |
| Apps                                                         |                            |                |          |    |
| Attachments                                                  |                            |                |          |    |
| Desktop                                                      |                            |                |          |    |
| Documents                                                    |                            |                |          |    |
| Music                                                        |                            |                |          |    |
| Pictures                                                     |                            |                |          |    |
| This PC                                                      |                            |                |          |    |
| 3D Objects                                                   |                            |                |          |    |
| Autodesk 360                                                 |                            |                |          |    |
| Contraction Desktop                                          |                            |                |          |    |
| Documents                                                    |                            |                |          |    |
| File name: LOGO                                              |                            |                |          | ~  |
| Save as type: DXF (R14 and later) (*.dxf)                    |                            |                |          | ~  |
| DXF (R14 and later) (*.dxf)<br>DXF (Pre Belease R14) (*.dxf) |                            |                |          |    |
| Hide Folders DWG (AutoCAD 2018) (*.dwg)                      |                            |                |          |    |
| G-code (*.cnc)                                               |                            |                |          |    |
| G-code (*.nc)<br>G-code (*.tap)                              |                            |                |          |    |

گام نهم: بعد از ذخیره سازی میتوانید تنظیماتی مانند نوع موضوعات در اتوکد و لایه های آن را شخصی سازی کنید و با زدن دکمه ok به این عملیات خاتمه بدهید.

| Export beziers as 🕜                  |                   |
|--------------------------------------|-------------------|
| Splines                              |                   |
| () Arcs                              |                   |
| O Polylines                          | Segments 16       |
|                                      |                   |
| Convert blackweeters to white (CAD C | alarûta Çalarî) 💿 |
|                                      |                   |
| ayers                                |                   |
| Do not change                        |                   |
|                                      |                   |
| O Layers by vector type (/)          |                   |
| O Layers by color ⑦                  |                   |
| By AutoCAD palette color             |                   |
| O By true color                      |                   |
|                                      |                   |
|                                      | Cancel OK         |

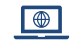

B

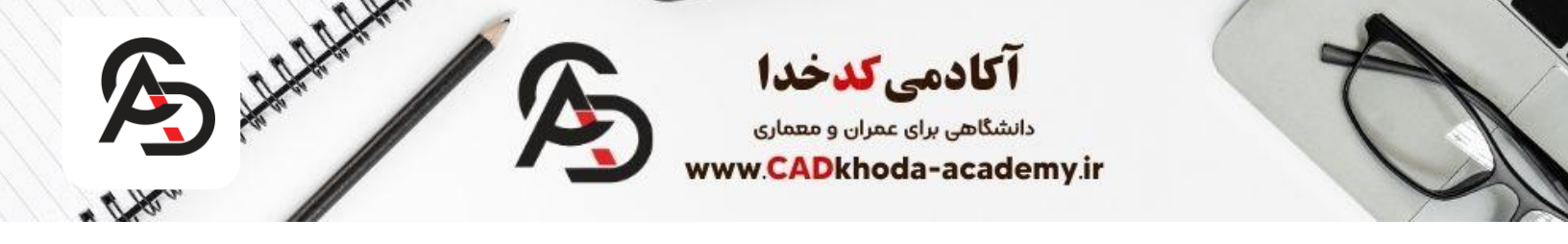

سايت Convertio

برای تبدیل عکس به اتوکد آنلاین نیز سایتی وجود دارد که میتوانید به صورت آنلاین یک عکس را به اتوکد تبدیل کنید. به کمک این روش میتوانید بدون نصب هیچ برنامه ای هر عکسی را تبدیل به اتوکد کنید. در ادامه نحوه کار با این سایت را به شما گفته ایم.

گام اول: ابتدا سایت Convertio را در مرورگر خود باز میکنید و سپس بر روی گزینه Choose file میزنید.

| <ul> <li>✓ Converto — Th Converter</li> <li>× +</li> </ul>   |                                                                                                    |                                                                                                    |                                                                                                    | - 0 X                           |
|--------------------------------------------------------------|----------------------------------------------------------------------------------------------------|----------------------------------------------------------------------------------------------------|----------------------------------------------------------------------------------------------------|---------------------------------|
| ← → × (≒ convertio.co                                        |                                                                                                    |                                                                                                    | * • • • • • •                                                                                      | 0 0 / / D & @ faved 1           |
|                                                              | ه موضوعی 💿 دوران من ۱۰ مسالب کارد. 🐘                                                                             |                                                                                                    | ىرىغ 💿 درمواست تىدىدائىيم. 🧕 يىل سەترى سامانە 💼 يايتل - باترچ                                      |                                 |
| Voleo Malae - Acid Submission Voleo - Compress Voleo - Weleo | feer 💴 Officer Van Turnets                                                                                       |                                                                                                    |                                                                                                    |                                 |
|                                                              | Convertio Convert v OCR                                                                                          | APt Priorg Help                                                                                                   | Login Sign Dp                                                                                      |                                 |
|                                                              |                                                                                                    | File Converter<br>Convert your files to any format                                                                |                                                                                                    |                                 |
|                                                              | We've converted 3                                                                                                | .,009,947,962 files with a total                                                                                  | ×<br>size of <b>55,013</b> TB                                                                      |                                 |
|                                                              |                                                                                                    | Choose Files 🛛 😂 💩                                                                                                |                                                                                                    |                                 |
|                                                              |                                                                                                    | <ul> <li>trapiles here</li> </ul>                                                                                 |                                                                                                    |                                 |
|                                                              | $\odot$                                                                                                    |                                                                                                    | $\sim$                                                                                             |                                 |
|                                                              | 300+ formats supported                                                                                           | Fast and easy                                                                                                    | In the cloud                                                                                       |                                 |
|                                                              | We support more than 25600<br>different conversions between more<br>than 200 different <u>Bio formats</u> . More | just drop your files on the page,<br>choose an output formal and click<br>"Convert" button. Wate a little for the | All conversions take place in the cloud<br>and will not consume any capacity<br>from your computer |                                 |
| F ,P Type here to search O                                   | u 📾 🧿 🖥 😋 🗉 🙆 💶                                                                                                  | 🗑 🖪 😨 🙂 🔕 🖉                                                                                                    | 👼 💽 📜 🏗 🛛 🙆 25°C Mostly daudy                                                                      | / ^ 2 🐴 di de di 🖂 194 1957 💭 - |

گام دوم: حال میبایست فایل عکسی که مدنظر دارید را انتخاب کنید.

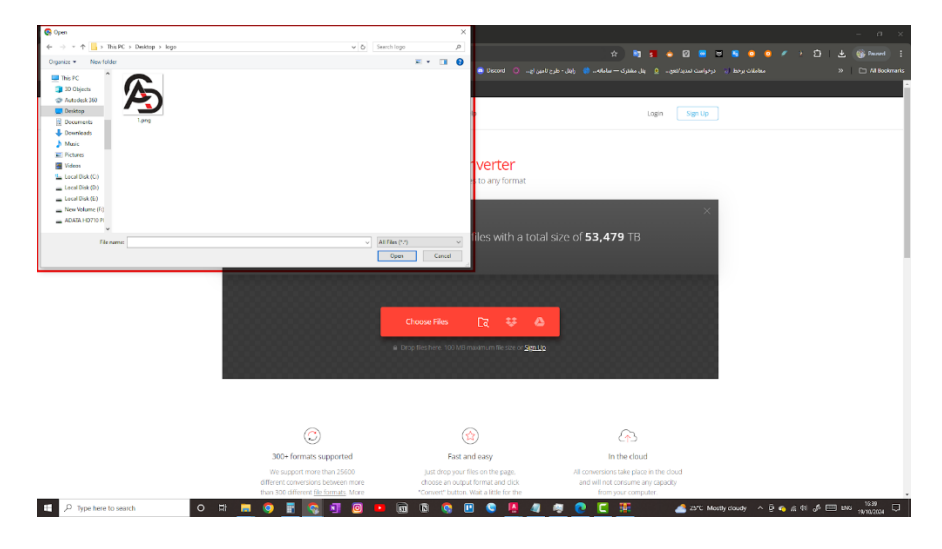

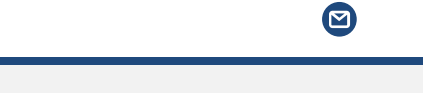

B

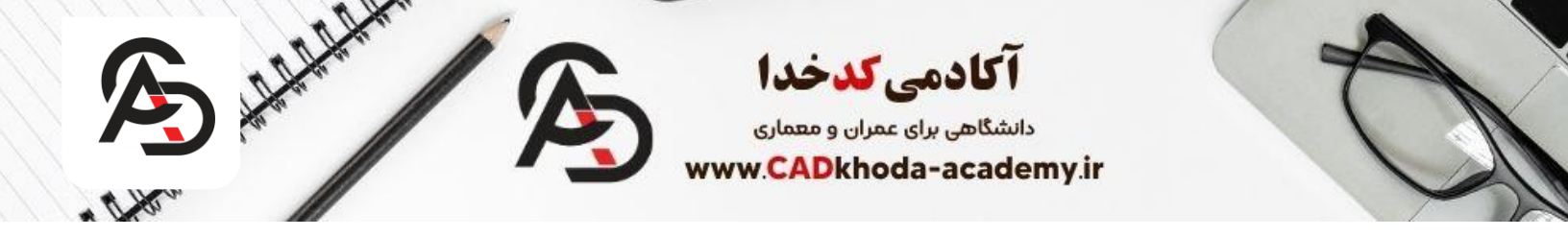

گام سوم: حال کافیست انتخاب کنید تا به CAD تبدیل شود و بعد نوع فایل را بر روی DXF قرار میدهید.

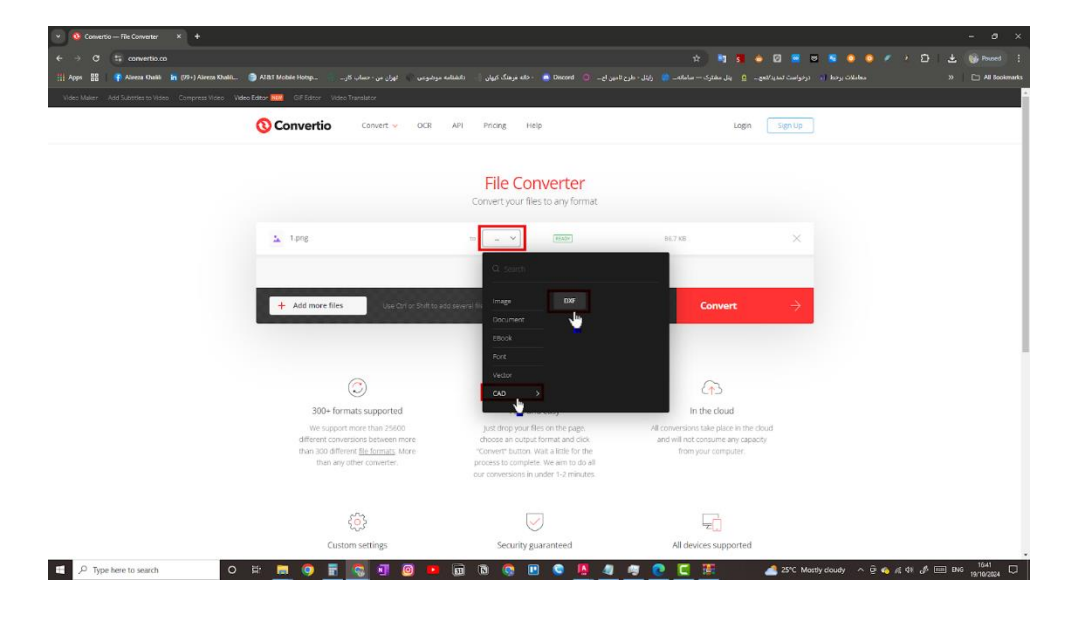

گام چهارم: حال کافیست بر روی گزینه Convert بزنید تا عملیات تبدیل عکس به اتوکد شروع شود.

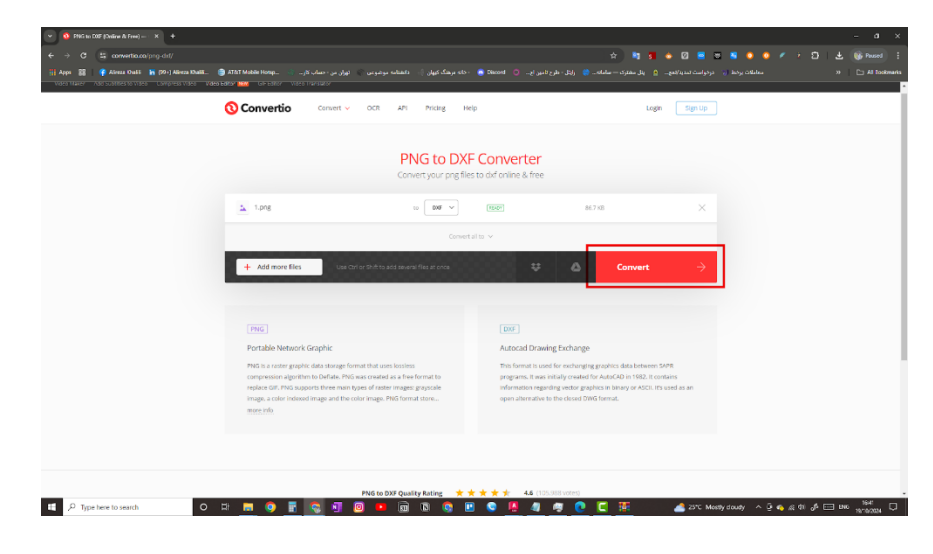

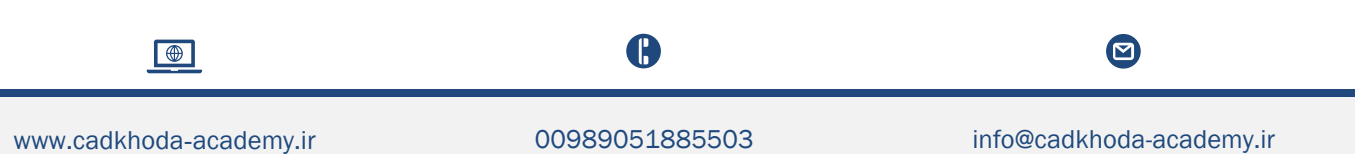

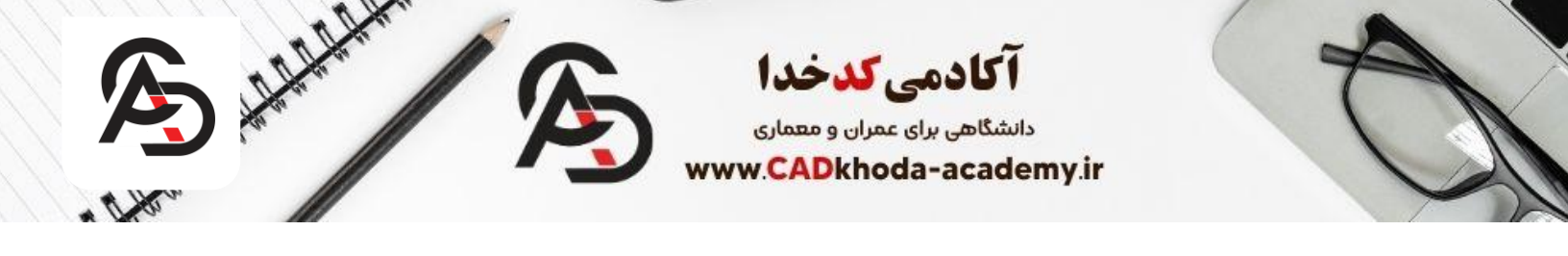

گام پنجم: بعد از اتمام عملیات گزینه Download به شما نمایش داده میشود که میتوانید با زدن این گزینه فایل اتوکد خود را دانلود کنید.

| Y Download yo   | ur file — Converti X 🔶              |                             |                                |                                |                                            |                    |                              |                     |                       |
|-----------------|-------------------------------------|-----------------------------|--------------------------------|--------------------------------|--------------------------------------------|--------------------|------------------------------|---------------------|-----------------------|
| ← → × (≒        | convertio.co/download/d76c31212     |                             |                                |                                |                                            |                    | 1 3 🔶 🛛 🗮 🗉 🛯                |                     |                       |
| TH Aces BB   G  |                                     | 2181 Mobile Hotsp           | موضوعی 👘 🛛 ٹھڑان من - حساب کار |                                |                                            |                    | ط 🚺 درخواست کندید/کتوب 🗕 پدل |                     | »   🗅 All Booiments   |
| Video Maker Add | Substites to Video Compress Video V | iceo Editor 📷 🛛 OF Editor 🛝 | loen Translator                |                                |                                            |                    |                              |                     | i                     |
|                 |                                     | O Convertio                 | Convert 🛩 OCR                  | API Pricing                    | Help                                       | My Files 🕕         | Login Sign Up                |                     |                       |
|                 |                                     |                             |                                |                                |                                            |                    |                              |                     | -                     |
|                 |                                     |                             |                                | Conversion                     | n completed                                | 1                  |                              |                     |                       |
|                 |                                     |                             |                                | Download yo                    | our converted file                         |                    |                              |                     |                       |
|                 |                                     |                             |                                |                                |                                            |                    |                              |                     |                       |
|                 |                                     | <b>U</b> 1.600              |                                |                                | (FINENEC)                                  | D3974461KB         | Downstad                     |                     |                       |
|                 |                                     |                             | Files                          | will be stored for 24 hours. O | io to <mark>My Files</mark> to delete them | manually.          |                              |                     |                       |
|                 |                                     |                             |                                | C Com                          | ert more files                             |                    |                              |                     |                       |
|                 |                                     |                             |                                |                                |                                            | 000000000          |                              |                     |                       |
|                 |                                     |                             |                                |                                |                                            |                    |                              |                     |                       |
|                 |                                     |                             |                                |                                |                                            |                    |                              |                     | _                     |
|                 |                                     |                             | Overall conve                  | rsion quality rating           | * * * * * 4.6                              | (25.296.968 votes) |                              |                     |                       |
|                 |                                     |                             | יז עונדל                       | eed to convert and downlo      | ad at least 1 file to provide              | feedback           |                              |                     |                       |
|                 |                                     |                             |                                |                                |                                            |                    |                              |                     |                       |
|                 |                                     | Contract District           |                                |                                | 1444                                       |                    |                              |                     |                       |
|                 |                                     |                             |                                |                                |                                            |                    |                              |                     |                       |
|                 |                                     |                             |                                |                                |                                            |                    |                              |                     |                       |
|                 |                                     |                             |                                |                                |                                            |                    |                              |                     |                       |
|                 |                                     |                             |                                |                                |                                            |                    |                              |                     |                       |
| E ,P Type her   | e to search O                       | H 📑 🌖 🛛                     | i 💽 🗉 🧕 🗖                      |                                | 🗉 🧕 🦉                                      | <u>a G</u> 🖬 📰     | 🛃 25°C Mostly do             | xdy ∧ ⊡ 🤷 🧟 di dA [ | 1642 DNG 19/19/2024 D |

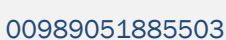

B

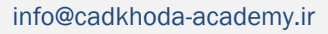